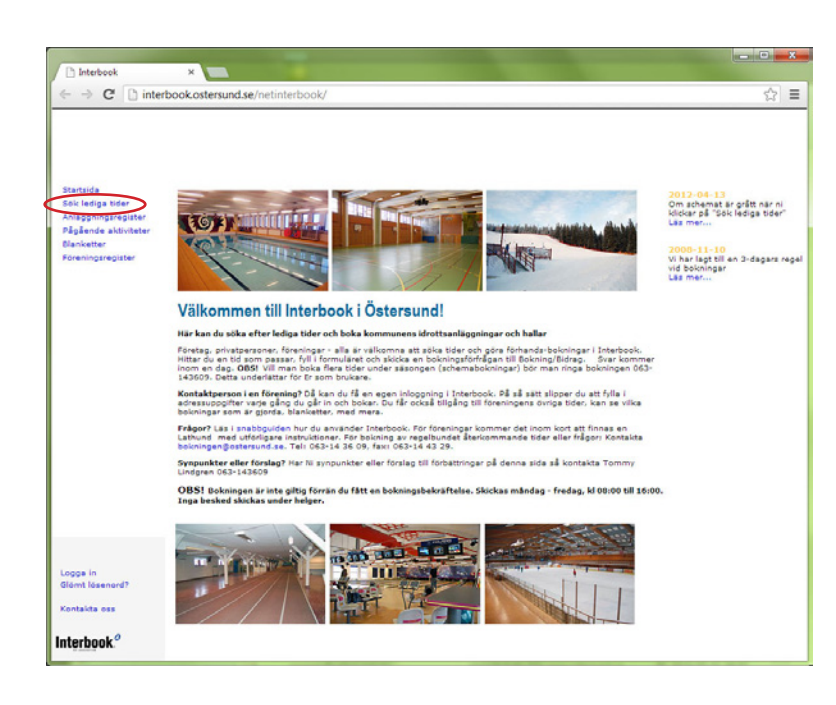

# Lathund för lokalbokning

Startsida
Klicka på "Sök lediga tider" i menyn till vänster

#### 2. Gör ditt val

Välj anläggning och/eller aktivitet du vill boka, som privatperson kan du boka badminton, tennis eller lagidrott.

| ← → C ☐ inte                                                                                                   | rbook.ostersund.se/netinterbook/                                                                                                    |                                                                                                    | ☆ |
|----------------------------------------------------------------------------------------------------|----------------------------------------------------------------------------------------------------|----------------------------------------------------------------------------------------------------|---|
| Startsida<br>Sak telaga tolen<br>Anlagoniganzegisten<br>Påglande aktiviteter<br>Banketter<br>Föreningsregister | Sök lediga tider<br>Teket sk Araccerad sk<br>Vaka på fikan for att Bavtskila akkolidar<br>Vak vil di u bokar<br>Vak vil di u bokar<br>Vak vil di bokar<br>Vak vil di bokar<br>Vak vi | *     februari 2013     >       må ti sa ts fr lis så     1     2     3       4     5     6     7     9     15     15     17       13     13     14     15     15     17     15     12     24     25     25     22     22     22     22     22     25     25     25     25     26     22     23     26     26     26     26     26     26     26     26     26     27     26     27     20     26     27     20     26     27     20     26     27     20     26     27     20     26     27     20     26     27     20     26     27     20     26     27     20     26     27     20     26     27     20     26     27     20     26     27     20     26     27     20     26     27     20     26     27     20     26     26 <th></th> |   |
| Logge in<br>Glamt läsenard?<br>Kontalita oss                                                                   |                                                                                                    |                                                                                                    |   |

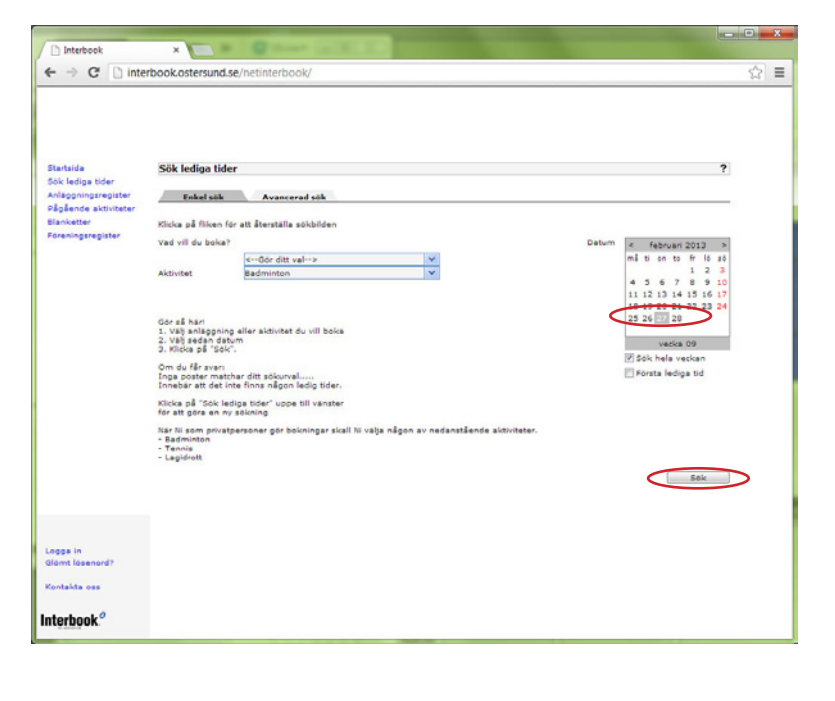

3. Välj sedan datum Klicka på "Sök".

| ( Denter of                        | A CONTRACTOR OF A CONTRACTOR OFTA CONTRACTOR OFTA CONTRACTOR OFTA CONTRACTOR O | 0 | -   | × |
|------------------------------------|----------------------------------------------------------------------------------------------------|---|-----|---|
| Interbook                          |                                                                                                    |   | - ^ | - |
| € → C [] Inte                      | rodokostersundise/neunterodok/                                                                                                    |   | 25  | - |
|                                    |                                                                                                    |   |     |   |
|                                    |                                                                                                    |   |     |   |
| Startsida                          | Sök lediga tider                                                                                                    | ? |     |   |
| Anläggningsregister                | Enkel sök Avancerad sök                                                                                                    | _ |     |   |
| Pägäende aktiviteter<br>Blanketter | Det finns inga lediga tider som motavarar din sökning. Klicka på "Sök närmast ledig tid" för att se om det finns någon ledig tid de                                                                                                    |   |     |   |
| Föreningsregister                  | narmata 4 veckorna eller klicka på menyvalet "Sok ledig tid" till vanster för att göra en ny sökning.<br>Sok narmast ledig d                                                                                                    |   |     |   |
|                                    |                                                                                                    |   |     |   |
|                                    |                                                                                                    |   |     |   |
|                                    |                                                                                                    |   |     |   |
|                                    |                                                                                                    |   |     |   |
|                                    |                                                                                                    |   |     |   |
|                                    |                                                                                                    |   |     |   |
|                                    |                                                                                                    |   |     |   |
|                                    |                                                                                                    |   |     |   |
|                                    |                                                                                                    |   |     |   |
|                                    |                                                                                                    |   |     |   |
|                                    |                                                                                                    |   |     |   |
| Logge in<br>Glömt lösenord?        |                                                                                                    |   |     |   |
| Kontakta oss                       |                                                                                                    |   |     |   |
| Interbook <sup>o</sup>             |                                                                                                    |   |     |   |
| Interseen.                         |                                                                                                    |   |     |   |

## 4. Inga träffar?

Klicka på texten "Sök närmast lediga tid" eller välj "Sök lediga tider" igen i menyn till vänster.

| Startsida                       | Sö                                                  | k lediga tider                                                                                                    |                                                    |               |            |           | ?   |  |
|---------------------------------|-----------------------------------------------------|----------------------------------------------------------------------------------------------------|----------------------------------------------------|---------------|------------|-----------|-----|--|
| anlaggningsregister             | 1                                                   | Enkel sök Avancerad sök                                                                                                    |                                                    |               |            |           |     |  |
| Blanketter<br>Föreningsregister | 00                                                  | Klicka för information om ob<br>Klicka på raden för att visa s                                                                                                    | jektet<br>Ichema                                   |               |            |           |     |  |
|                                 |                                                     | Anläggning                                                                                                    | Objekt                                             | Delobjekt     | Datum      | Distrikt  | ~   |  |
|                                 | 190                                                 | ATS                                                                                                    | Sporthall                                          |               | 2013-02-25 | ÖSTERSUND | 10  |  |
|                                 | 00                                                  | Fagervallsskolan                                                                                                    | Gymnastiksal                                       |               | 2013-02-25 | OSTERSUND | 111 |  |
|                                 |                                                     | Fjällängskolan                                                                                                    | Gymnastiksal                                       |               | 2013-02-25 | OSTERSUND |     |  |
|                                 | 00                                                  | Fåker skola                                                                                                    | Gymnastilicsal                                     |               | 2013-02-25 | BRUNFLO   |     |  |
|                                 |                                                     | Kastalskolan                                                                                                    | Badmintonbana 3                                    | 83            | 2013-02-25 | BRUNFLO   |     |  |
|                                 | 00                                                  | Kastalskolan                                                                                                    | Sporthall                                          |               | 2013-02-25 | BRUNFLO   | -   |  |
|                                 | An<br>201<br>201<br>201<br>201<br>201<br>201<br>201 | gsta skola, Gymnastiksal<br>Vecka 00 5 8 6 10 11<br>3-02-25 må<br>3-02-26 8<br>3-02-27 8 må<br>3-02-27 8 må<br>3-02-27 8 må<br>3-02-28 10<br>3-02-28 10<br>3-02-26 10<br>3-02-02 17<br>3-05-02 16<br>3-05-02 16<br>3-05-03 so | 12 13 14 15 16 17 18 19 20                         | 20:00 - 22:00 |            |           |     |  |
|                                 | Klic                                                | ka på ledig tid i schemat för<br>] Ledigt 🛛 🚺 Bok                                                                                                    | att gå vidare till bokningen<br>ad <b>E</b> Stangd | Förfrågan     | Preliminar |           |     |  |
|                                 |                                                     |                                                                                                    |                                                    |               |            |           |     |  |

## 5. Lediga tider

Har du bara valt aktivitet och inte hall måste du klicka på den hall du vill ha. Vita rutor betyder att hallen är ledig, klicka på rutan för den tid du vill ha.

- Vit = ledigt
- Blå = bokad
- $R\ddot{o}d = stängd$
- Grå = under förfrågan
- Rosa = preliminärt bokad

#### 

## 6. Bokningsförfrågan

Fyll i namn, adress osv.

Fält markerade med \* är obligatoriska.

Klicka på knappen "Beräkna pris" för att få en prisuppgift.

Du får nu en sida med ett beräknat pris, är priset noll kanske du glömt att välja viken aktivitet det gäller.

|                                                              | book oster sand se                                                             | перистроок                                                                                         |                                                                                                    |               |                 |                |                      | 1 | 2 |
|--------------------------------------------------------------|--------------------------------------------------------------------------------|----------------------------------------------------------------------------------------------------|----------------------------------------------------------------------------------------------------|---------------|-----------------|----------------|----------------------|---|---|
| tartsida                                                     | Bokningsförfråg                                                                | an                                                                                                 |                                                                                                    |               |                 |                |                      | ? |   |
| ok lediga tider<br>nläggningsregister<br>ågående aktiviteter | Anläggning:<br>Datum:                                                          | Angsta skola<br>2013-02-28                                                                         | Objekt:<br>*Från tid:                                                                                                    | Gymna<br>2100 | stiksal         | *Till tid:     | 2200                 |   |   |
| Blanketter<br>Föreningsregister                              | Fall made and a ma                                                             | d # Krahllashadala                                                                                 |                                                                                                    | (2000)        |                 |                | (2200)               |   |   |
|                                                              | Kundid                                                                         | ar oongatoriska                                                                                    | *Referens/                                                                                                    | Bokat         | Nila            |                |                      |   |   |
|                                                              | *Kund/Förening:                                                                | Nils Nilsson                                                                                       | *Personnr/                                                                                                    | Org.nr        | 111111-0088     |                |                      |   |   |
|                                                              | *Adress:                                                                       | Bandyvägen 34                                                                                      | Kön/Ålders                                                                                                    | grupp         |                 |                |                      |   |   |
|                                                              | *Postnr:                                                                       | 00 000                                                                                             | *Ort:                                                                                                    |               | Ostersund       |                |                      |   |   |
|                                                              | *Telefon, dag:                                                                 | 070 00 00 00                                                                                       | Mobiltelefor                                                                                                    |               |                 |                |                      |   |   |
|                                                              | "E-post:<br>Antal pers:<br>Pris tillbehör:<br>Pris anläggning:<br>Pris totalt: | 2<br>0.00 kr<br>100.00 kr<br>100.00 kr<br>100.00 kr<br>Priset kan forandras utifrån<br>verksamhet. |                                                                                                    |               |                 |                |                      |   |   |
|                                                              |                                                                                |                                                                                                    | Aktivitet:                                                                                                    |               | Badminton       |                |                      |   |   |
|                                                              | Meddelande till<br>handläggare:                                                |                                                                                                    | OBS! Glom erganisation                                                                                                    | ej att fyl    | la i Er E-posta | lress + person | nummer alt.          |   |   |
|                                                              |                                                                                |                                                                                                    | Boka 24 timmar 7 dagar i veckan - šret runt. OBSI Bokningen är<br>inte giltig förran du fått en bokningsberärtelse. Skickaa mändag<br>fredag, ki 08:00 till 16:00. Inga besked skickar untar helgar |               |                 |                |                      |   |   |
|                                                              |                                                                                |                                                                                                    | Las                                                                                                    | 99 611 1 1    | kundikorg [ [ S | Avbryt         | Spara<br>Berakoa pir | 2 |   |
| pga in<br>Imt lösenord?                                      |                                                                                |                                                                                                    |                                                                                                    |               |                 |                |                      |   |   |
|                                                              |                                                                                |                                                                                                    |                                                                                                    |               |                 |                |                      |   |   |

7. Boka

Klicka i knappen "Spara" för att bekräfta din bokning.

Du får ett bekräftelsemail omedelbart som talar om att din bokningsförfrågan behandlas.

Alla förfrågningar gås sedan igenom manuellt och du får ett till mail med en bekräftelse. Bekräftelsemail skickas ej ut under helger.

Du får en faktura med posten.

Om du vill ha ett konto så att du kan boka tider utan att fylla i dina uppgifter varje gång kan du kontakta tommy.lindgren@ostersund.se

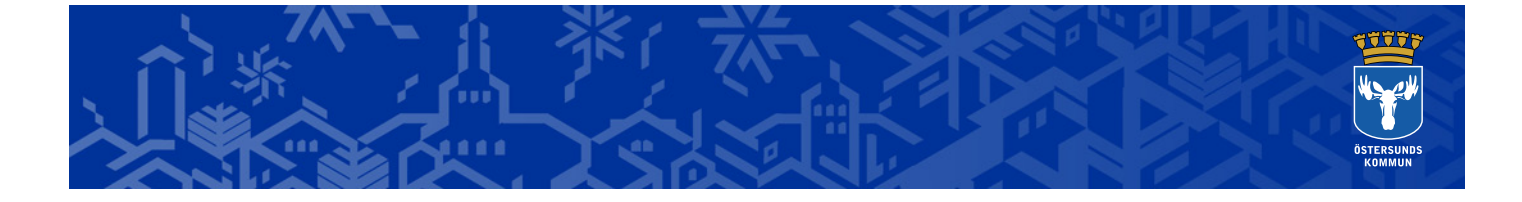